- 1. If you have not already registered for an account, you will need to do so before you can submit the application. Click here to register: https://onlinepermits.mcallen.net/Portal/default.aspx
- 2. Once logged in, you will need to go to the Building Permits Tab:

| Home Building Permits Other F              | Permits Planning Cases Property Information |  |  |  |  |
|--------------------------------------------|---------------------------------------------|--|--|--|--|
| Dashboard My Records                       | My Account Advanced Search 🗸                |  |  |  |  |
| Welcome Paul Garcia                        |                                             |  |  |  |  |
| You are now logged in.                     |                                             |  |  |  |  |
| Contractors                                | Citizens                                    |  |  |  |  |
| New Temporary Signs Permit                 | Apply for a Garage Sale Permit              |  |  |  |  |
| Obtain Sub-Permits                         | Search Building Permits                     |  |  |  |  |
| <ul> <li>Request Inspections</li> </ul>    | Search Planning Cases                       |  |  |  |  |
| <ul> <li>Manage Documents</li> </ul>       | Search Property                             |  |  |  |  |
|                                            | View Current Garage Sales                   |  |  |  |  |
| If you have any questions you can call the | Building Permits and Inspections            |  |  |  |  |
| Department at (956) 681-1300.              | ,                                           |  |  |  |  |
| For questions regarding Garage Sale Perm   | nits you can call the Environmental and     |  |  |  |  |
| Health Code Enforcement Department at      | (956) 681-1900.                             |  |  |  |  |
|                                            |                                             |  |  |  |  |
|                                            |                                             |  |  |  |  |
|                                            |                                             |  |  |  |  |

3. Next you will want to click on "Obtain a New Sub-Permit".

| Home   | Building Permits                 | Other Permits | Planning Cases  | Property Information   |  |
|--------|----------------------------------|---------------|-----------------|------------------------|--|
| Obtair | <mark>n a New Sub-Permi</mark> t | Search B      | uilding Permits | Schedule an Inspection |  |

4. Read and Acknowledge the disclaimer.

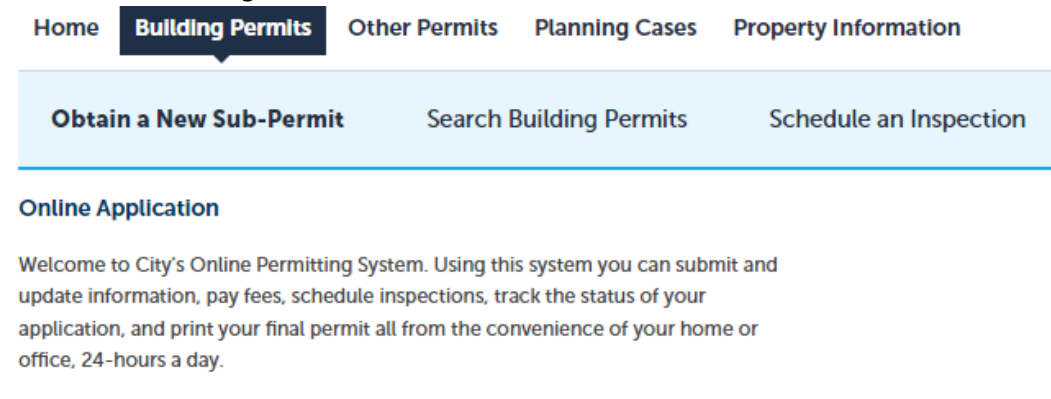

.....

Please "Allow Pop-ups from This Site" before proceeding. You must accept the General Disclaimer below before beginning your application.

|         | <b>D</b> <sup>1</sup> |        |
|---------|-----------------------|--------|
| General | DISC                  | laimer |

While the Agency attempts to keep its Web information accurate and timely, the Agency neither warrants nor makes representations as to the functionality or condition of this Web site, its suitability for use, freedom from interruptions or from computer virus, or non-infringement of proprietary rights. Web materials have been compiled from a variety of sources and are subject to change without notice from the Agency as a result of updates and corrections.

I have read and accepted the above terms.

Continue Application »

5. Select "Fire Inspections" from the list of Record Types:

| Home       | Building Permits         | Other Permits     | Planning Cases  | Property Information   |  |
|------------|--------------------------|-------------------|-----------------|------------------------|--|
| Obtair     | n a New Sub-Permit       | Search B          | uilding Permits | Schedule an Inspection |  |
| Select a F | Record Type              |                   |                 |                        |  |
| Choose on  | e of the following avail | able permit types |                 |                        |  |

Note: Only licensed professionals with valid registered licenses with the City of McAllen, or users associated by the license holder, may obtain permits online using their trade license as defined by the permit type.

Permits are valid for 365 days from date of payment of fees and issuance of permit.

|                         | Search |
|-------------------------|--------|
|                         |        |
| ) Commercial Electrical |        |
| Commercial Mechanical   |        |
| Commercial Plumbing     |        |
| Demolition              |        |
| Fire Inspections        |        |
| Residential Electrical  |        |
| Residential Mechanical  |        |
| Residential Plumbing    |        |
| Sign                    |        |

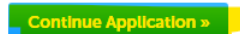

6. You will have to enter the applicant information. This includes the phone number and email that the City will use to contact you. If you already have your contact information on your account, you can select "Select from Account". If you don't have your contact information setup, you can select "Add New":

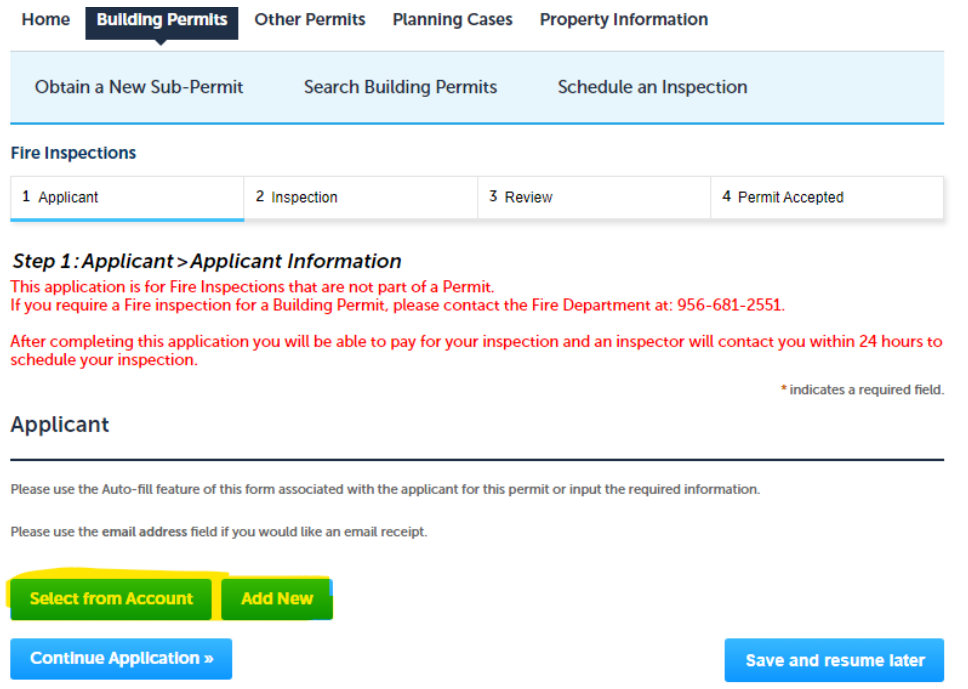

7. Please make sure your email and phone number are correct.

| * First:     | Middle:  | * Last:       |       |
|--------------|----------|---------------|-------|
| Name of Bu   | siness:  |               |       |
| *Address Lir | ne 1:    |               |       |
| * City:      | * Sta    | te:           | *Zip: |
| * E-mail:    |          |               |       |
| * Phone:     |          |               |       |
| Continue     | Clear Di | scard Changes |       |

8. The next step is to select the type of inspection you are requesting. Please select the inspection type from the list. Some of the inspection types require additional information. If additional information is required, it will turn into a required field and you will have to enter it before you can proceed. You can select up to 5 inspection requests on a single submission.

| 1 Applicant 2 Inspection                          |        | 3 Review | 4 Permit Accepted |                              |
|---------------------------------------------------|--------|----------|-------------------|------------------------------|
| Step 2: Inspection > Inspections<br>Custom Fields |        |          |                   | * indicates a required field |
| INSPECTION INFO                                   |        |          |                   |                              |
| Inspection Type:                                  | Select |          |                   |                              |
| INSPECTION INFO                                   | 2      |          |                   |                              |
| Inspection Type:                                  | Select |          |                   |                              |
| INSPECTION INFO                                   | 13     |          |                   |                              |
| Inspection Type:                                  | Select | •        |                   |                              |
| INSPECTION INFO                                   | 4      |          |                   |                              |
| Inspection Type:                                  | Select | •        |                   |                              |
| INSPECTION INFO                                   | 5      |          |                   |                              |
| Inspection Type:                                  | Select |          |                   |                              |

9. The next section will allow you to add any attachments that will be required for any of the inspections you are requesting. Select Add to bring up the file upload dialog. Click Add on the popup window to bring up the file explorer.

| Fire Inspect                                    | ions                                                                |                               |                          |                    |                                                        | File Upload                             | ×    |
|-------------------------------------------------|---------------------------------------------------------------------|-------------------------------|--------------------------|--------------------|--------------------------------------------------------|-----------------------------------------|------|
| 1 Applicant                                     |                                                                     | 2 Inspection                  | 3                        | Review             | 4 Permit Accepted                                      | The maximum file size allowed is 20 MB. |      |
| Step 2:In                                       | spection > At                                                       | tachments                     |                          |                    | * indicates a required field.                          | are disallowed file types to upload.    | de,r |
| Attachme                                        | ent                                                                 |                               |                          |                    |                                                        |                                         |      |
| The maximum<br>ade;adp;bat;ch<br>are disallowed | file size allowed is 2<br>m;cmd;com;cp0xeo<br>file types to upload. | 0 MB.<br>(hts:htm:html:ins;hg | ajar jujeclib.tek.mde.ml | ut.mbtml.msc.msp.m | sit,php.pif.scr.sct.shit.sys,vib,vbs,vbs,vad,wsc.wsf.w | -<br>fanh                               |      |
| Name                                            | Type                                                                | Size                          | Latest Update            | Action             |                                                        |                                         |      |
| No records                                      | found.                                                              |                               |                          |                    |                                                        |                                         |      |
| Select fro                                      | om Account                                                          | Add                           |                          |                    |                                                        | Continue Add Remove All Canc            |      |

After the file is added, click continue. The next screen will allow you to add a description. Click Save to complete the file attachment.

|                                                                                                    | 1 Applicant                                                          | 2 Inspection                                                        | 1                          | 3 Review                          | 4 Permit Accepted                             |
|----------------------------------------------------------------------------------------------------|----------------------------------------------------------------------|---------------------------------------------------------------------|----------------------------|-----------------------------------|-----------------------------------------------|
|                                                                                                    | Step 2:Inspec<br>Attachment                                          | tion>Attachments                                                    |                            |                                   | * indicates a required field.                 |
| File Upload ×                                                                                                    | The maximum file siz<br>adeuadp;bacchm;cm<br>are disallowed file typ | e allowed is 20 M8.<br>Ecom;cpi;exe,hna;hnm;hnm;in<br>es to upload. | çispçjar;js;jse;lib;fniçme | le;mhicmh4mit;msc;mspcmsit;phpcpi | if,scr;scr;shb;sys;vb;vbs;vbs;vxd;wsc;wsf;wsl |
| The maximum file size allowed is 20 MB.<br>ade;adg:bat;chm;cmd;com;cpl;exe;hta;htm;html;ins;isp;jar;js;jse;lib;ink;mde;r<br>are disallowed file types to upload. | Name<br>No records found                                             | Type Size                                                           | Latest Upda                | le Action                         |                                               |
| Fire Inspections Walkthrough docx 300%                                                                                                    | File:<br>Fire Impections Wall<br>BOX<br>* Description:<br>Teat       | through.docx                                                        |                            | A<br>V                            | Remove                                        |
| Continue Add Remove All Cancel                                                                                                    | Also Attach To<br>fielect<br>Source App<br>Continue App              | ect from Account                                                    | dd Remove                  | All                               | Save and resume later                         |

10. Next you will want to review all the information you are submitting. Scroll down to the bottom of the page and check the acknowledgement then proceed to payment.

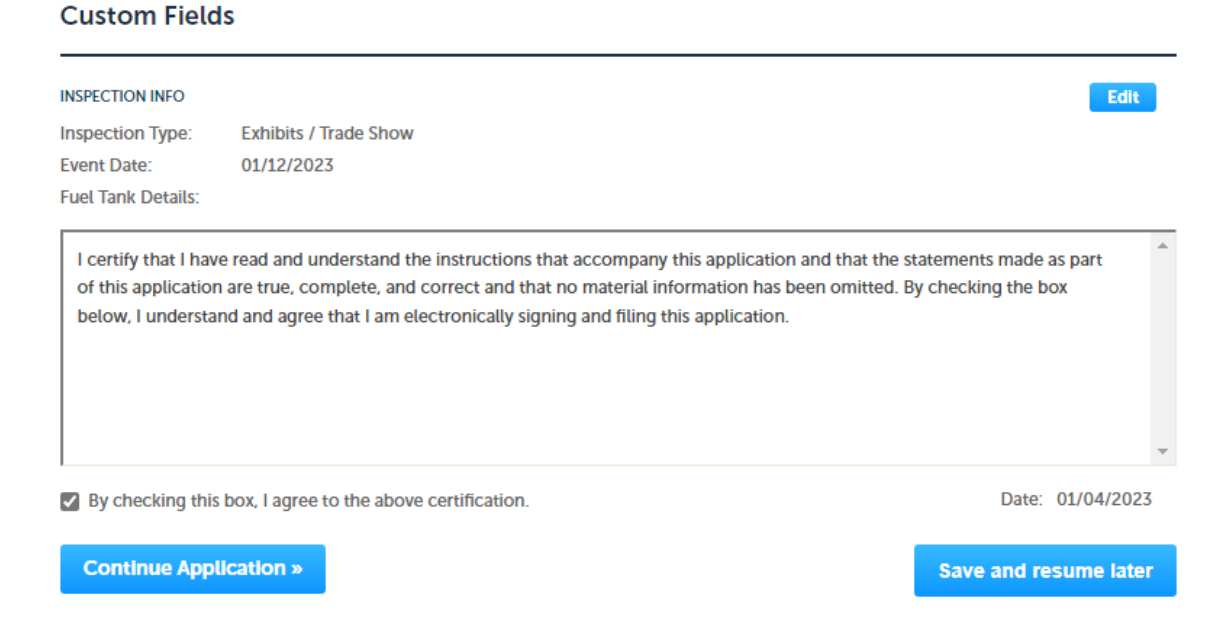

11. The fees depend on the type of inspection you are requesting. After you make your payment, the Fire Department will be notified, and they will be contacting you to schedule your inspection.

| Fire Inspections |              |          |        |                   |  |  |  |
|------------------|--------------|----------|--------|-------------------|--|--|--|
| 1 Applicant      | 2 Inspection | 3 Review | 4 Fees | 5 Permit Accepted |  |  |  |

## Step 4: Fees

Listed below are fees based upon the information you have entered.

| upplication Fees                          |             |         |  |  |  |  |
|-------------------------------------------|-------------|---------|--|--|--|--|
| Fees                                      | Application | Amount  |  |  |  |  |
| Daycare - Adult/Child Inspection Fee      | 1           | \$50.00 |  |  |  |  |
| Nursing Home or Healthcare Inspection Fee | 1           | \$50.00 |  |  |  |  |
| Ceremonial                                | 1           | \$50.00 |  |  |  |  |
| TOTAL FEES: \$150.00                      |             |         |  |  |  |  |

Note: This does not include additional re-inspection fees which may be assessed later. Permit fees are non-refundable.

**Continue Application »**